## 行動郵局-設定連結購物帳號流程(1/2)

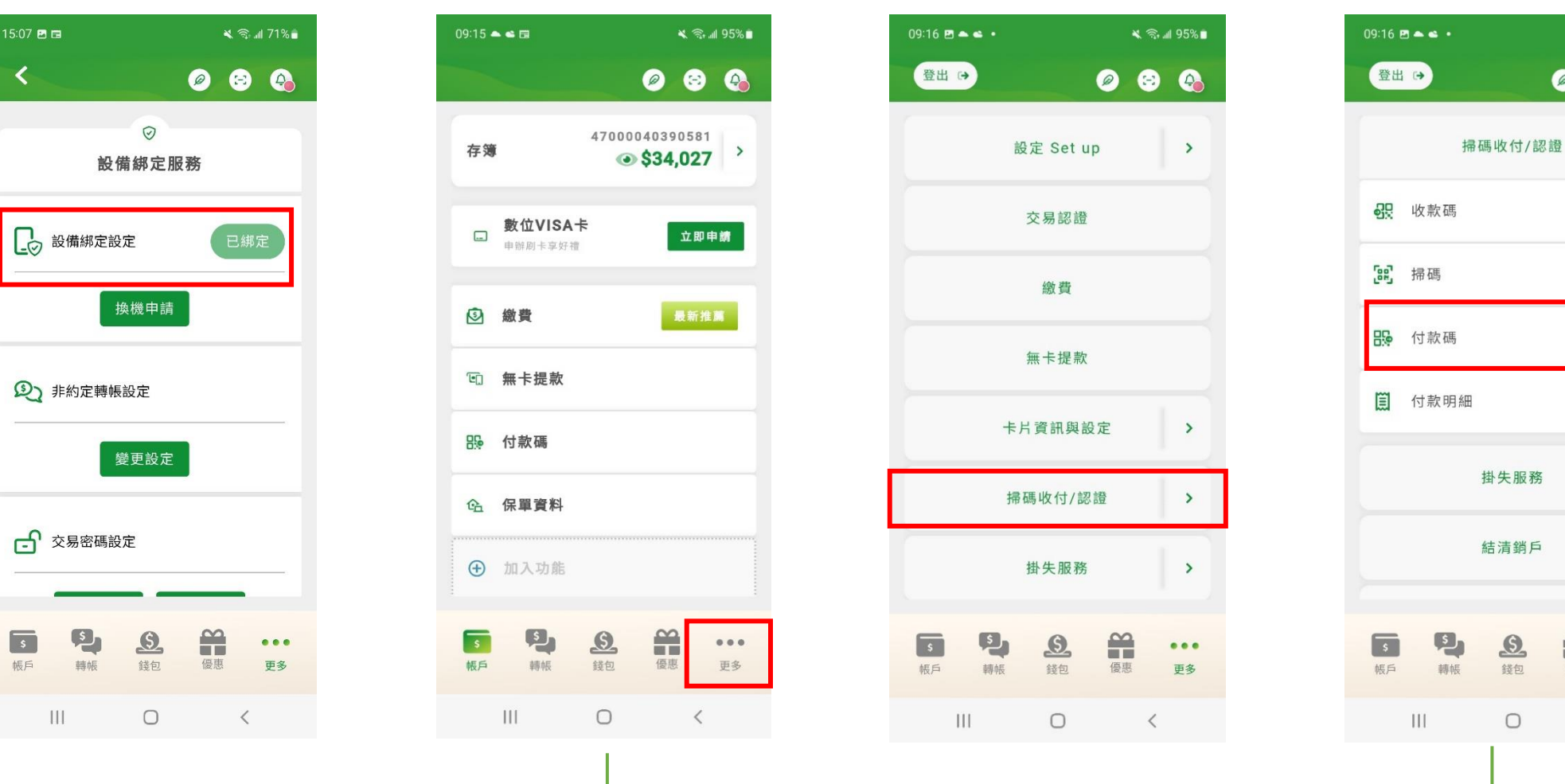

登入「行動郵局」APP 完成註冊並須設備綁定

選擇「更多」> 選擇「掃碼收付/認證」> 選擇「付款碼」選項

🔌 🗟 📶 95% 🖿

^

>

...

更多

<

-

優惠

Ø 😔 🚱

## 行動郵局-設定連結購物帳號流程(2/2)

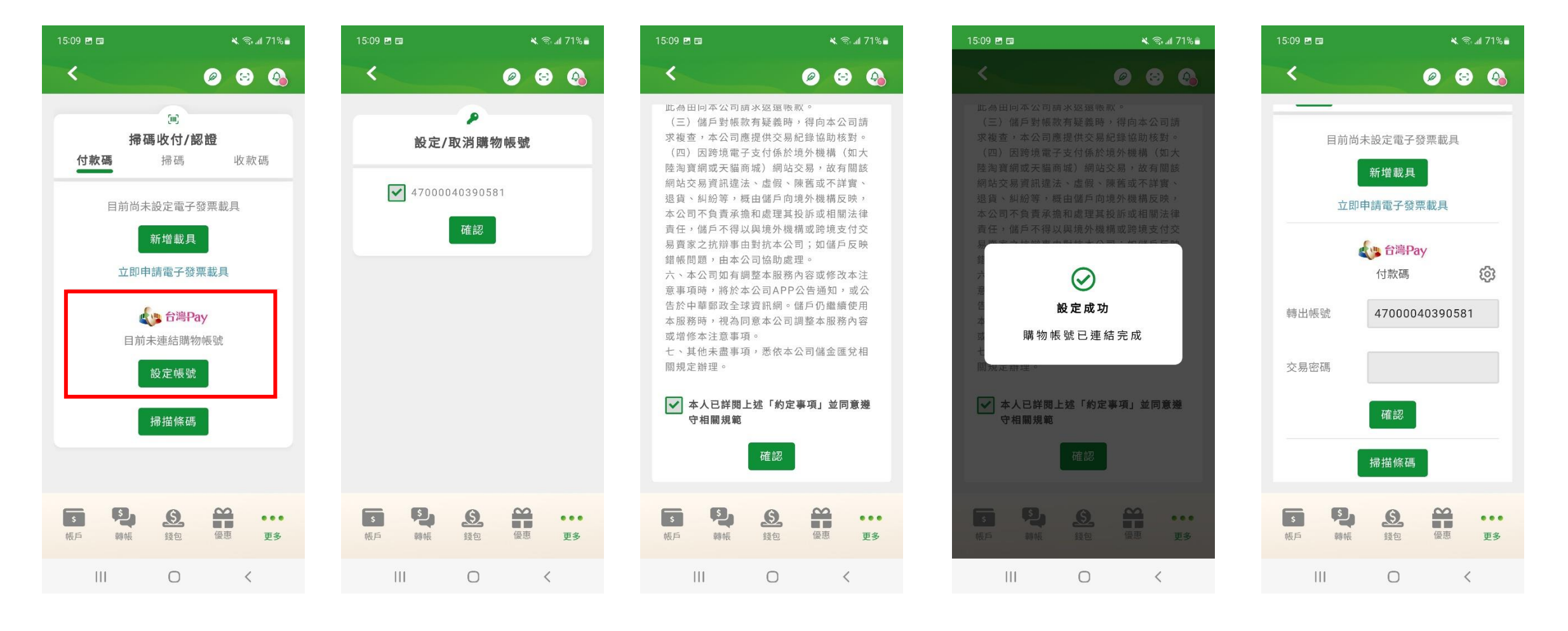

選擇「設定帳號」

勾選綁定帳號

勾選同意約定事項

按下確認

連結購物帳號成功

## 行動郵局-設定連結購物帳號流程(透過錢包)

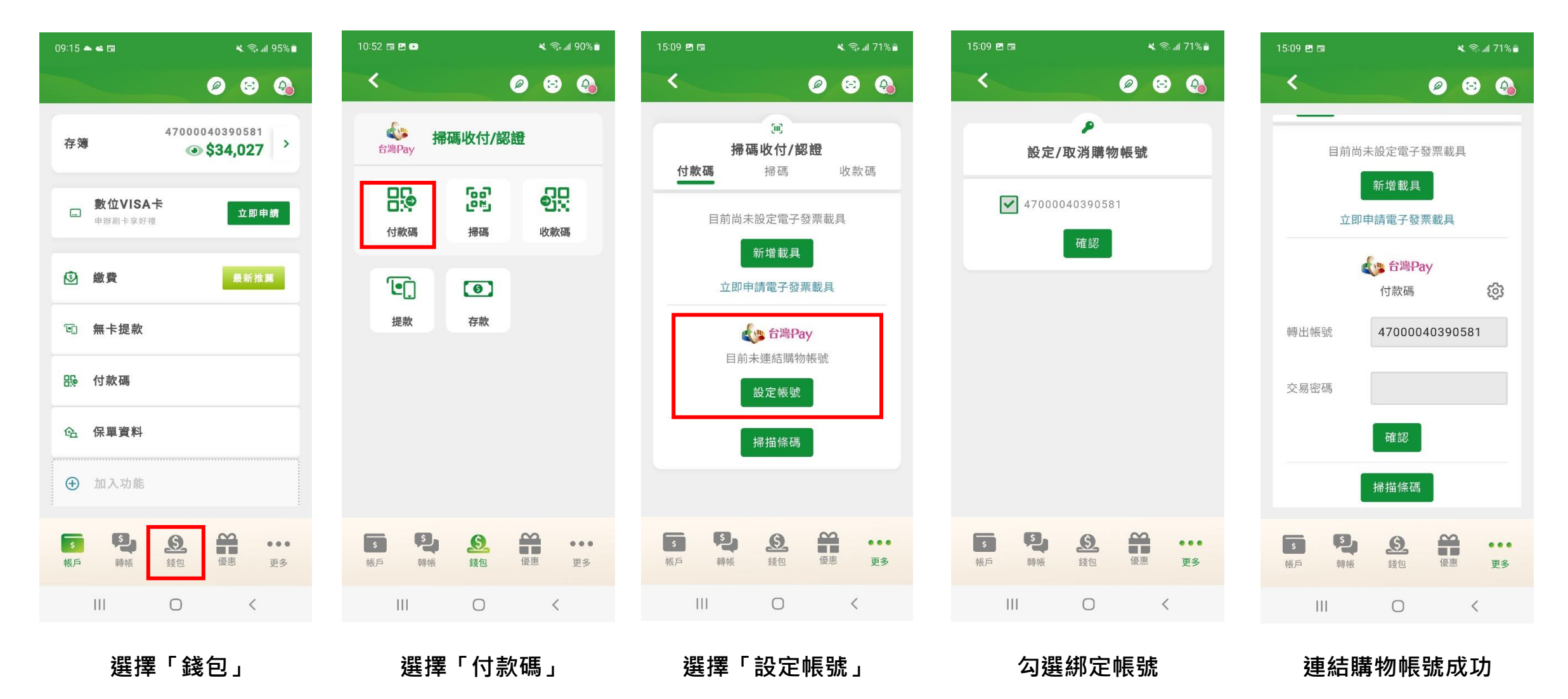